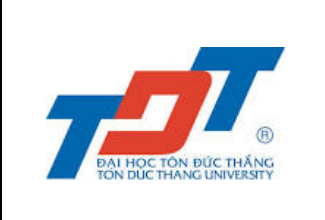

# HƯỚNG DẪN THAO TÁC TRÊN MÁY TÍNH – PHẦN THI CEPT (KỸ NĂNG NGHE – ĐỌC)

(Dành cho sinh viên chương trình dự bị đại học bằng tiếng Anh, Liên kết đào tạo quốc tế)

Sinh viên tham khảo các bước hướng dẫn thao tác trên máy tính bên dưới khi tham gia thi phần thi CEPT (kỹ năng Nghe – Đọc). Các bước cụ thể như sau:

### Bước 1: Nhập Entry Code

• Website làm bài thi: <u>https://www.metritests.com/metrica/default.aspx</u>

| Home                     |                                                                              | Skip To Content Help Log in                                     |
|--------------------------|------------------------------------------------------------------------------|-----------------------------------------------------------------|
| Cam<br>Asse              | bridge<br>ssment                                                             | 300                                                             |
| Home                     | Shop About                                                                   |                                                                 |
|                          | Welcome to the<br>Cambridge English Test Portal                              |                                                                 |
|                          | ENTRY CODE LOGIN                                                             |                                                                 |
|                          | If you have an entry code, enter it below. Usernam<br>Entry Code Or Password | e <sup>r</sup> '                                                |
|                          | ок<br>Institutio<br>VN215                                                    | n ID 💮                                                          |
|                          | Log In                                                                       | Forgotten your password?                                        |
| © 2018 Cambridge Assessn | nent English Speaking Test                                                   | Setup Data protection About us Accessibility Terms & conditions |

Hình 1

Nhập Entry code và phải nhập Institution ID là VN215 -> Thí sinh chọn OK để vào trang tiếp theo (Hình 2)

| Welcome to the<br>Cambridge English Tes                  | t Portal |                                                                            |
|----------------------------------------------------------|----------|----------------------------------------------------------------------------|
| ENTRY CODE                                               |          | LOGIN                                                                      |
| If you have an entry code, enter it below.<br>Entry Code | Or       | Username* Password* Institution ID ? VN215 Log in Forgotten your password? |

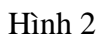

• Thí sinh cần check vào tick-box để đồng ý với các điều kiện và chọn Continue

| Home                                                               | Skip To Content 🗘 Help Logout                                                 |
|--------------------------------------------------------------------|-------------------------------------------------------------------------------|
| CAMBRIDGE                                                          |                                                                               |
| Terms and Conditions                                               |                                                                               |
| Ves, I have read and accept these Terms of Use. By checking this ) | box i agree that these terms of use apply to my use of this site.             |
| Linguaskill Terms of Use                                           |                                                                               |
| Agents/Institutions                                                |                                                                               |
| All other products                                                 |                                                                               |
| erms of Use                                                        |                                                                               |
| Continue                                                           |                                                                               |
|                                                                    | Speaking Test Setup Data protection About us Accessibility Terms & conditions |
| © 2022 Cambridge University Press & Assessment                     |                                                                               |

 Màn hình bên dưới xuất hiện (Hình 3). Ấn chuột chọn phần Cambridge English Placement Test (mũi tên)

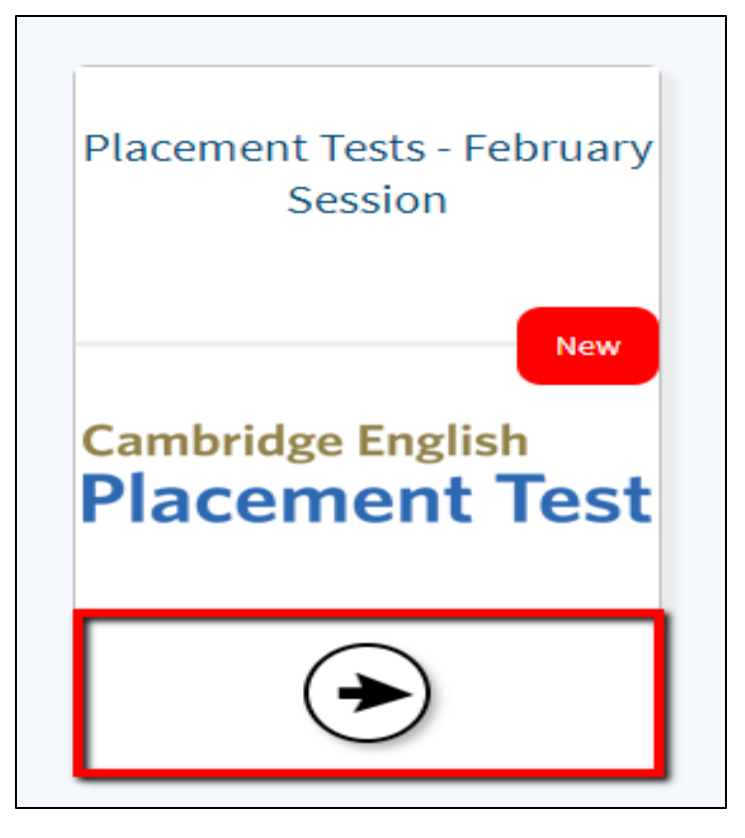

Hình 3

• Thí sinh chọn nút **Open** để tiếp tục (Hình 4)

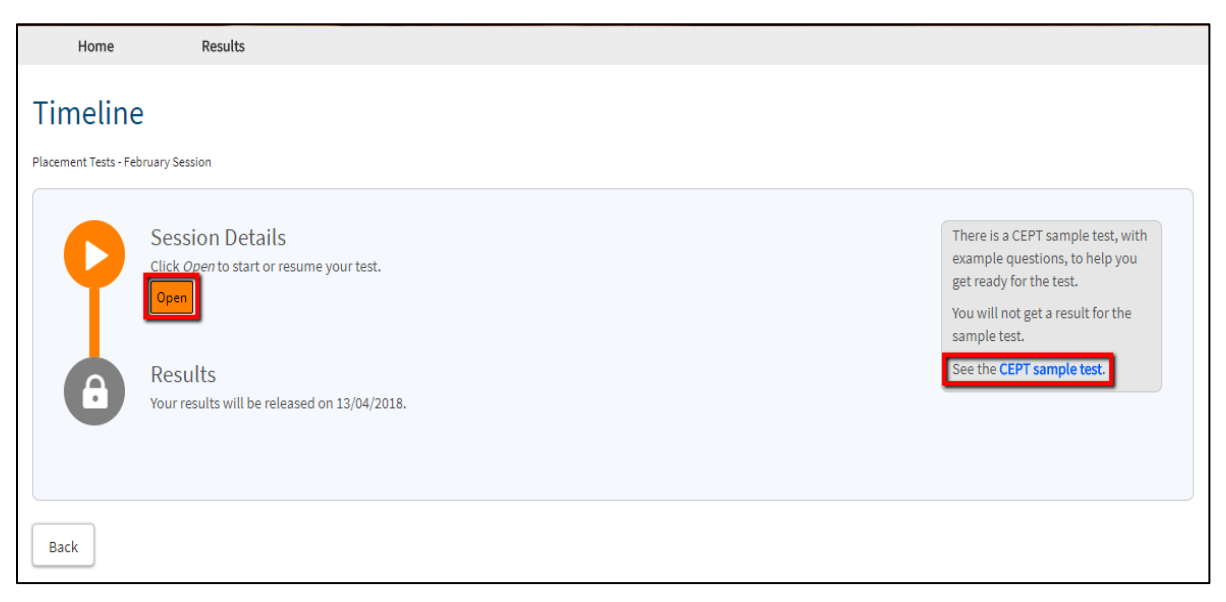

 Hệ thống yêu cầu thí sinh kiểm tra âm thanh và tai nghe (Hình 5), thí sinh click vào Play sound

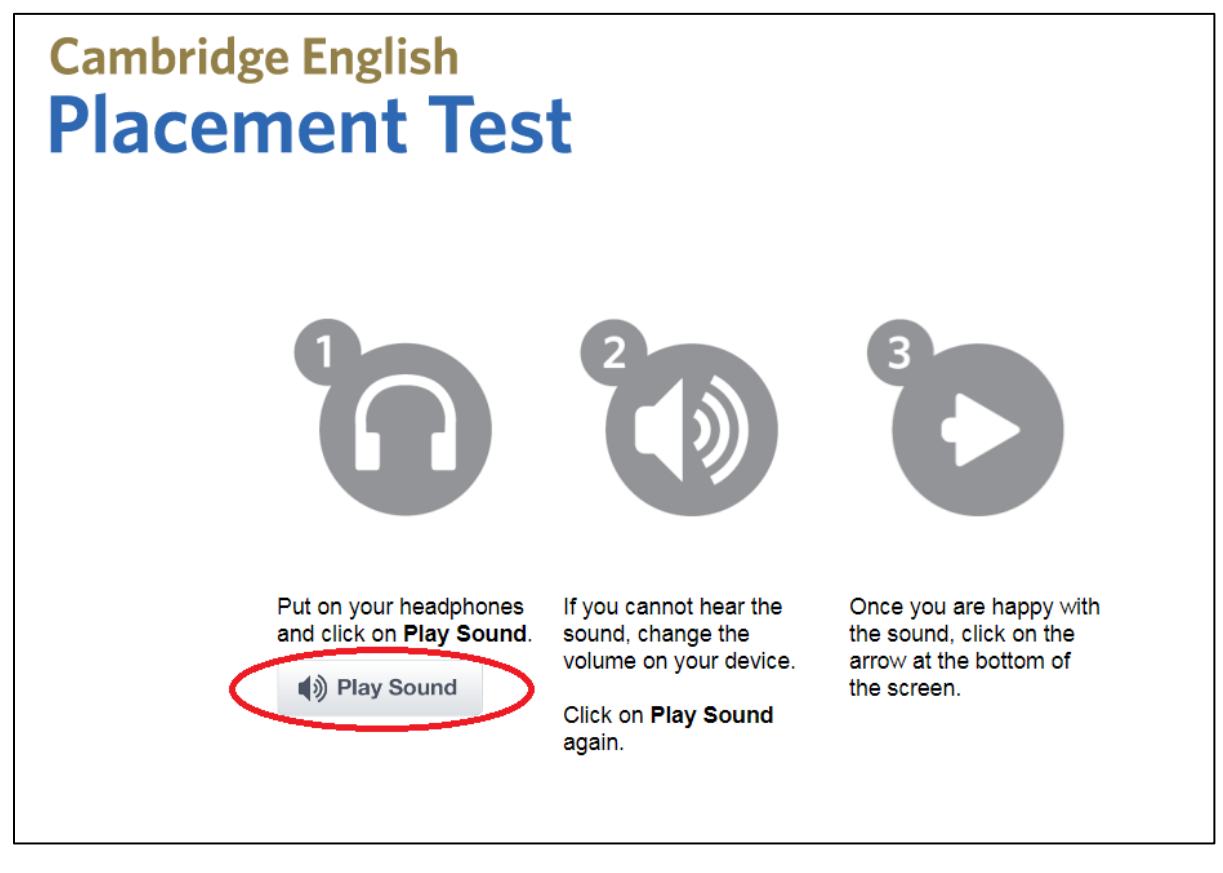

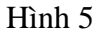

- Khi thí sinh hài lòng với âm thanh và tai nghe, chọn mũi tên phía dưới bên phải để đi tiếp.
- Phần giới thiệu sẽ được xuất hiện. Thí sinh đọc hướng dẫn, sau đó chọn dấu mũi tên bên phải để đi tiếp (Hình 6).

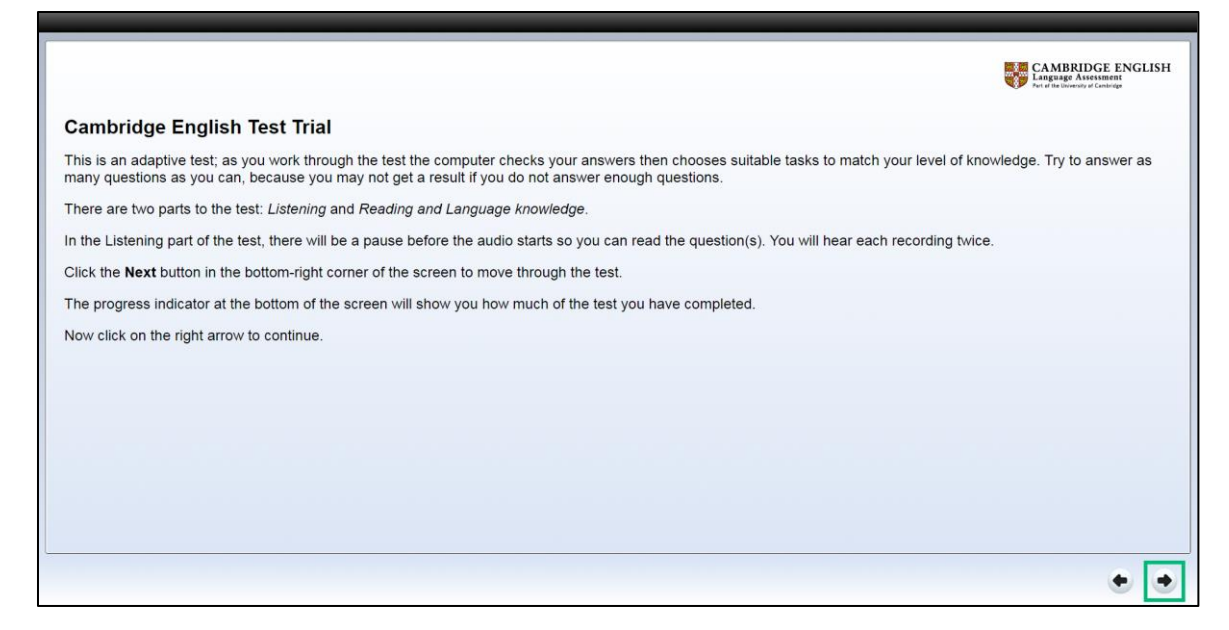

Hình 6

#### Bước 2: Nhập Thông tin cá nhân

• Sau khi màn hình xuất hiện giao diện như Hình 7A, thí sinh điền đầy đủ thông tin lần thứ nhất:

| First name*                |                  |    |       |    |
|----------------------------|------------------|----|-------|----|
| Last name (Family name)*   |                  |    |       |    |
| Date of Birth *            |                  |    |       |    |
| DD 🗘                       | мм               | \$ | 11111 | \$ |
| Where do you come from? (  | your nationality | n* |       |    |
| Please select              | \$               |    |       |    |
| First language*            |                  |    |       |    |
| Please select              | 4                | :  |       |    |
| Gender*                    |                  |    |       |    |
| Please select 🔶            |                  |    |       |    |
| Candidate ID               |                  |    |       |    |
|                            |                  |    |       |    |
|                            |                  |    |       |    |
| Contact Details            |                  |    |       |    |
| Email address              |                  |    |       |    |
|                            |                  |    | (?)   |    |
|                            | el (number)      |    |       |    |
| Phone number [dialling cod | el fonunsel]     |    |       |    |
| Phone number [dialling cod |                  |    |       |    |
| Phone number [dialling cod |                  |    |       |    |

Hình 7A

- Thông tin thí sinh:
  - First Name: điền tên gọi. Ví dụ: HUY
  - Last Name (Family Name): điền Họ và tên đệm. Ví dụ: NGUYEN MINH

- Date of Birth: điền ngày tháng năm sinh.
- Where do you come from? (your nationality): Việt Nam
- Gender (giới tính) Male: Nam, Female: Nữ
- First language: Chon Vietnamese
- Thông tin liên lạc:
  - Email: Nhập email thí sinh.
  - Phone: nhập số điện thoại thí sinh.
  - Candidate ÎD Number: Điền <mark>mã số sinh viên.</mark>
- Sau khi nhập thông tin lần thứ nhất, thí sinh bấm submit và sẽ điền lại lần nữa các thông tin để xác nhận lần cuối như hình 7B

| Cambridge English                                                                                                    | What is your first language? (your mother tongue)                                                                                                    |
|----------------------------------------------------------------------------------------------------|----------------------------------------------------------------------------------------------------|
| Placement Test                                                                                                    | Gender * Male • Female Other                                                                                                    |
| Please fill in the form before starting the test.                                                                                                    | We need your email/mobile (cell) phone number so you can see all the tests you take on the Can<br>print a Test Report Form that shows all your results. |
| * required                                                                                                    | Email address hongthaoo@gmail.com                                                                                                    |
|                                                                                                    | I don't have an email address.                                                                                                    |
| What is your first language? (your mother tongue)                                                                                                    | Mobile Phone (Cell) number                                                                                                    |
| Gender Male  Female Other                                                                                                    | I don't have a mobile phone.                                                                                                    |
| We need your email/mobile (cell) phone number so you can see all the tests you take on the Car<br>print a Tost Report Form that shows all your results | Organisation                                                                                                    |
| Email address * hongthaoo@gmail.com ①                                                                                                    | Candidate ID Number                                                                                                    |
| I don't have an email address.                                                                                                    | National ID number                                                                                                    |
| Mobile Phone (Cell) number                                                                                                    | Department                                                                                                    |
| l don't have a mobile phone.                                                                                                    | Please click on the arrow to continue.                                                                                                    |

Hình 7B

- Điền đầy đủ các thông tin trong bảng Thông tin Cá Nhân "Candidate Information Form". Lưu ý điền IN HOA KHÔNG DÂU → Sinh viên sẽ được Cán bộ coi thi hướng dẫn điền chi tiết.
- Sinh viên lưu ý:
  - Các câu hỏi có dấu sao (\*) đều bắt buộc phải trả lời.
  - Trong quá trình thi nếu có trục trặc nào về âm thanh hoặc mạng internet, thí sinh cần báo ngay với Cán bộ coi thi.
- Sau khi hoàn thành bảng thông tin, thí sinh chọn dấu mũi tên bên phải phía dưới để đi tiếp (Hình 8).

#### Bước 3: Làm bài thi

• Thí sinh chọn nút **Start** ở góc bên phải phía dưới để bắt đầu bài thi (Hình 8).

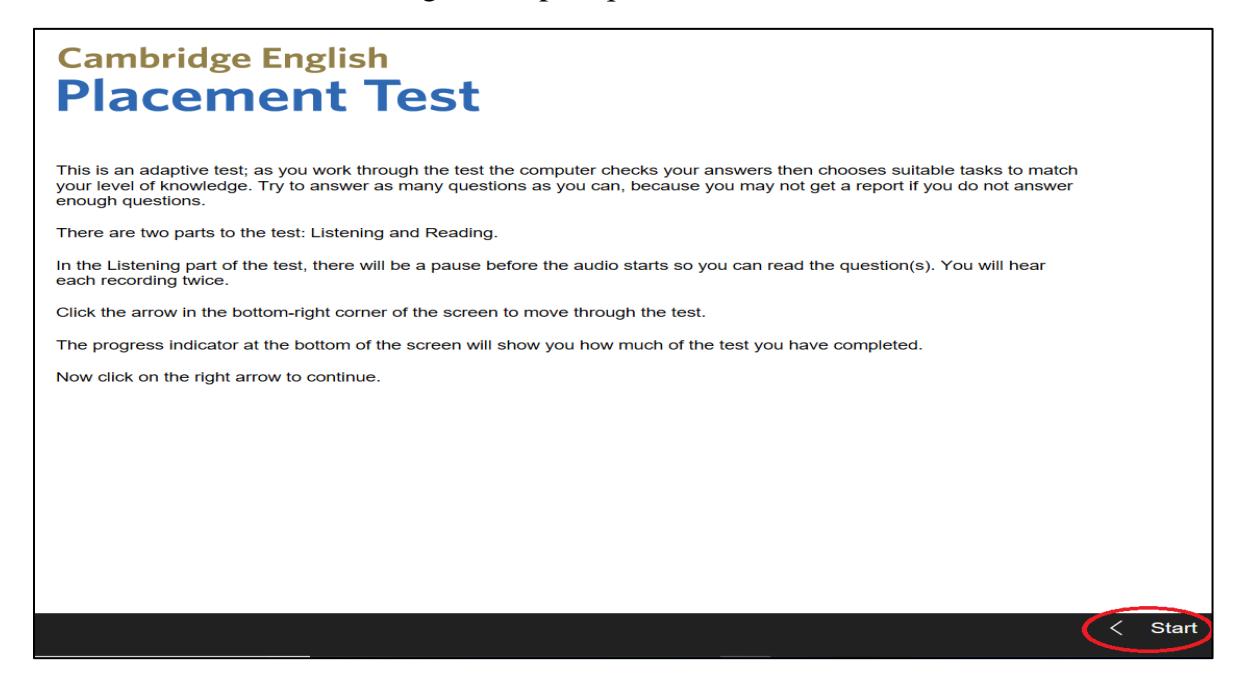

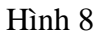

• Thí sinh bắt đầu với phần thi Nghe sau đó đến phần Đọc

| 85 minutes loft                                                          | (*)                                                                      |
|--------------------------------------------------------------------------|--------------------------------------------------------------------------|
|                                                                          | CAMBRIDGE ENGLISH<br>Language Assessment<br>Per disk bioweay of Cantorge |
|                                                                          |                                                                          |
| 5) Listening                                                             |                                                                          |
| Click on the <b>Next</b> button to begin the Listening part of the test. |                                                                          |
|                                                                          |                                                                          |
|                                                                          | Next >>                                                                  |

Hình 9

## Bước 4: Xem kết quả

• Khi thấy màn hình này (Hình 10) xuất hiện nghĩa là bài thi đã kết thúc, click vào biểu tượng "…" góc trên bên phải màn hình-> chọn **Close** 

| Your test is now complete. Please close your browser. |
|-------------------------------------------------------|
| Close                                                 |
|                                                       |
|                                                       |
|                                                       |
|                                                       |

Hình 10

• Thí sinh xem kết quả lại bằng cách chọn Session Details-> view Results-> click here to download your report (Hình 11)

|                                           | Home                                             |                                                       |                                               |                                       |                                     |                                                         |                  | Skip To Content Help Log out                                                                                                    |          |
|-------------------------------------------|--------------------------------------------------|-------------------------------------------------------|-----------------------------------------------|---------------------------------------|-------------------------------------|---------------------------------------------------------|------------------|----------------------------------------------------------------------------------------------------|----------|
|                                           | Ca<br>As                                         | ambridge<br>ssessment                                 | An<br>Au                                      | INOUNCEMENT - sy<br>gust 2020 from 8: | stem maintenance<br>am-4pm (UK time | is scheduled for the wea<br>e) please click here for fu | ikend of the     | 25th and 26th July and Wednesday 5th                                                                                                |          |
|                                           | Home                                             | Results                                               |                                               |                                       |                                     |                                                         |                  |                                                                                                    |          |
|                                           | Your results relating<br>† Not relevant for Lir  | to each test you have tak<br>nguaskill and Cambridge  | en are listed below.<br>English Plaœment Test |                                       |                                     |                                                         |                  |                                                                                                    |          |
|                                           | Test name                                        | Results release<br>date†                              | Test date and time                            | Delivery<br>method                    | Results<br>status†                  | Results shared<br>with†                                 | Overall<br>Grade | Documents                                                                                                    |          |
|                                           | CEPT<br>2019-2020_14                             | 01 January 2016                                       | 17 July 2020 17:28                            | Online                                | Available                           |                                                         | A2               | Click here to download your results                                                                                                 |          |
|                                           | <                                                |                                                       |                                               |                                       |                                     |                                                         |                  | >                                                                                                    |          |
|                                           |                                                  |                                                       |                                               |                                       |                                     |                                                         |                  | If you have completed a Speaking trial<br>test, please put your entry or de (which<br>was emailed to you) in the box below<br>Apply |          |
|                                           |                                                  |                                                       |                                               |                                       |                                     | en estate e Te                                          |                  | a                                                                                                    |          |
| We use cookies on I<br>Our cookies have n | Metrica to help us give<br>ow been set on your o | e you the best experience<br>computer and we will ass | on our website.<br>ume vou are happy wit      | h this if you continu                 | e using our site.                   |                                                         |                  |                                                                                                    | I Accept |

Hình 11

• Kết quả bài thi CEPT này chỉ mang tính chất tham khảo, chưa phải là kết quả xác định cấp độ xếp lớp tiếng Anh chính thức, sinh viên cần phải hoàn thành thêm 2 bài thi Viết và Nói.